Search the Knowledge Base

SEARCH

Home / Knowledge Base / Installation / How do you integrate VisitorLAB into your website?

## How do you integrate VisitorLAB into your website?

Created October 4, 2019 | Author visitorlab | Category Installation

You can integrate your website with VisitorLAB in less than 3 minutes and you can start using;

- Visitor Recording
- Heatmap
- Error Tracking

After creating your account at http://app.visitorlab.com/register and adding the domain of the website you want to track visitor movements, you need to add the script code we created to your website. That's all you have to do – then you can review the results as you wish as your data accumulates.

| visitor LÂI                                                   | Tracking Code * To install VisitorLAB, you need to copy the following script to the end of the <b>(body)</b> section of each web page you want to record.                                                                                                    | , Upgrode A Account |
|---------------------------------------------------------------|----------------------------------------------------------------------------------------------------|---------------------|
| Main Dashbo                                                   | <pre>cl VISITORIAB&gt; (script type="text/javascript"&gt;</pre>                                                                                                    | Add Website         |
| website<br>1 https://ww<br>October 312                        | <pre>(function(d,p,c,a,m,u,r) {     d.vl=a(u,r), {     d.vl=a(u,r), {</pre> | ACTION              |
| 2 http://myc<br>April 30 2019<br>3 http://app.<br>May 09 2019 | Once the tracking code is installed, visit your website to verify that your visit is being recorded.                                                                                                    |                     |
|                                                               | Copyright © 2019 VisitorI.AB. Developed by Developtics All rights reserved.                                                                                                    |                     |

VisitorLAB tracking code

If you have any questions about integration, please contact us at support@visitorlab.com.

#### Was this article helpful?

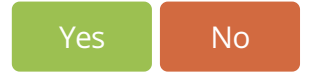

Search the Knowledge Base

SEARCH

Home / Knowledge Base / Integrations / OpenCart & VisitorLAB

- Google Tag Manager & VisitorLAB
- WordPress & VisitorLAB
- Shopify & VisitorLAB
- HTML5 & VisitorLAB

## OpenCart & VisitorLAB

Created October 28, 2019 | Author visitorlab | Category Integrations

To integrate VisitorLAB into your OpenCart website follow the steps.

Step 1. From your OpenCart dashboard click 'Design' and then choose 'Theme Editor'

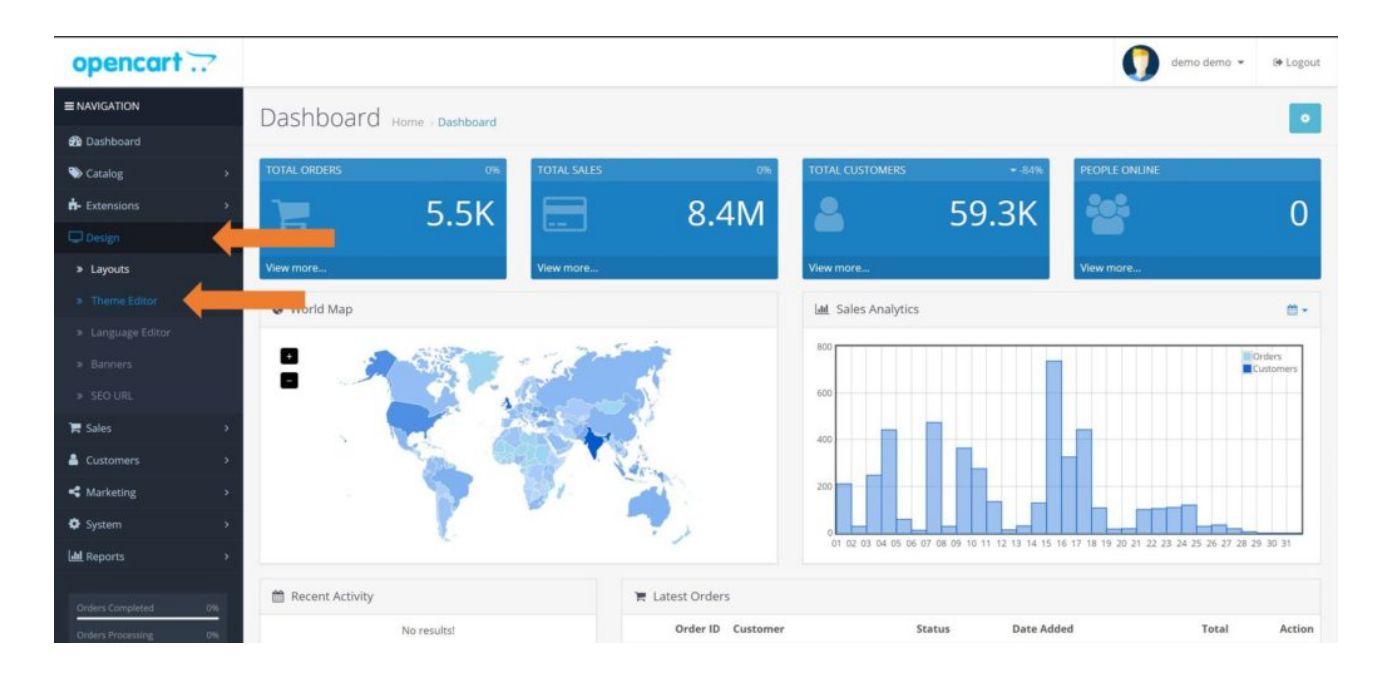

#### **Step 2.** Select the 'Common' as a template

| opencart       |                    |              |               |                             |                              |                       | demo demo 👻         | 🕪 Logo      |
|----------------|--------------------|--------------|---------------|-----------------------------|------------------------------|-----------------------|---------------------|-------------|
|                | Theme Editor       |              |               |                             |                              |                       |                     |             |
| 🍘 Dashboard    | THEFTIC ECITOR Hom | e > Theme Ed | itor          |                             |                              |                       |                     |             |
| Scatalog >     | 🔳 Edit Theme       |              |               |                             |                              |                       |                     |             |
| ሱ Extensions > | channeline         |              |               |                             |                              |                       |                     |             |
|                | Choose your store  |              | O The theme e | ditor uses the template lar | iguage Twig. You can read ab | out Twig syntax here. |                     |             |
|                | Default            | •            | Theme Hist    | ory                         |                              |                       |                     |             |
|                |                    |              | Store         | Route                       | Theme                        | Date Added            |                     | Action      |
|                | Choose a template  |              |               |                             |                              | No results!           |                     |             |
|                | account            | *            |               |                             |                              |                       |                     |             |
|                | affiliate          | ÷            |               |                             |                              |                       | Showing 0 to 0 of ( | 0 (O Pages) |
| ₩ Sales >      | checkout           | *            |               |                             |                              |                       |                     |             |
| Lustomers >    | common             | +            |               |                             |                              |                       |                     |             |
| K Marketing    | error              | ÷            |               |                             |                              |                       |                     |             |
| A Suttern      | extension          | <b>*</b>     |               |                             |                              |                       |                     |             |

| System            |     |             |          |
|-------------------|-----|-------------|----------|
| del Reports       | *   | information | <b>*</b> |
|                   |     | mail        | +        |
| Orders Completed  | 0%  | product     | ÷        |
| Orders Processing | 016 |             |          |

**Step 3.** Select 'footer.twig' then find the <body> tag

Paste the VisitorLAB tracking code just before closing the <body> tag

### To get your VisitorLAB tracking code;

### Go to app.visitorlab.com

Click 'Home' and button and choose the website that you want to install VisitorLAB

#### Click </> and get your tracking code

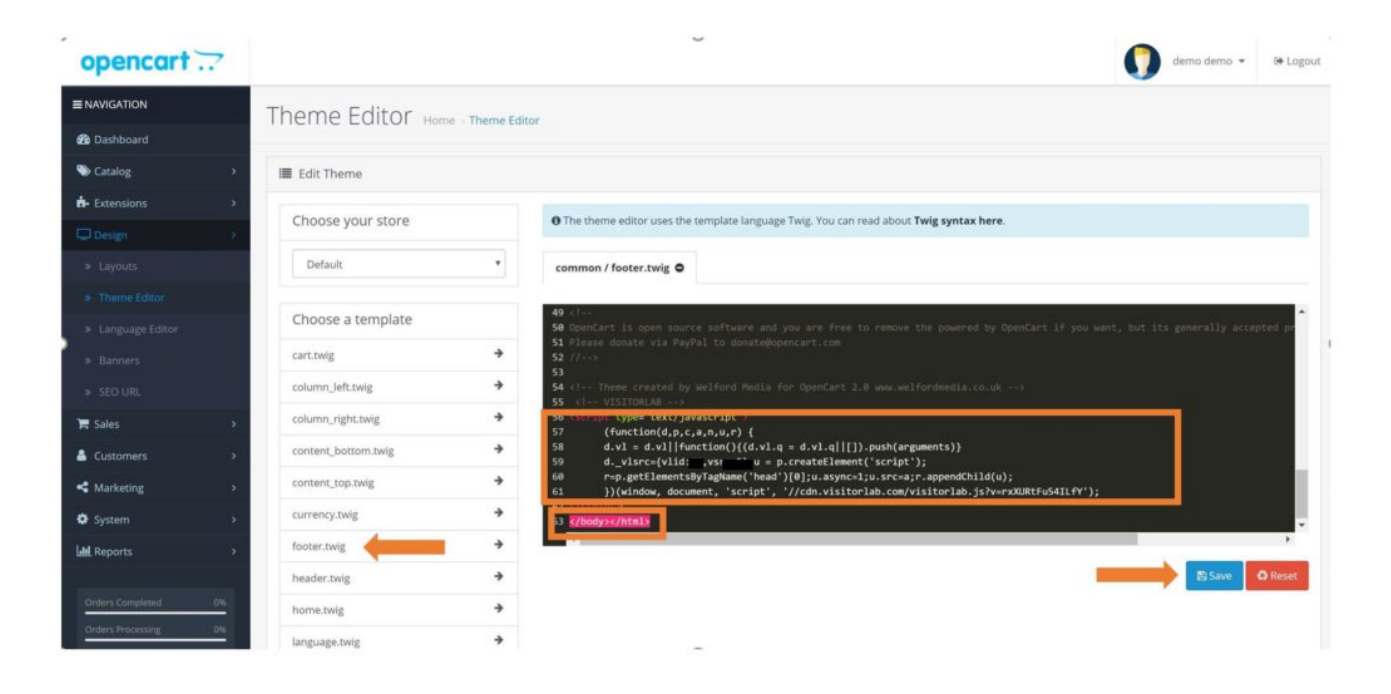

Verify your installation within VisitorLAB, then you are ready!

### Was this article helpful?

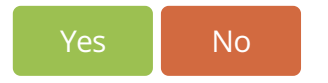

| Joomla & VisitorLAB             | <b>■</b> 0 		 207        |
|---------------------------------|--------------------------|
| Blogger (Blogspot) & VisitorLAB | <b>•</b> -1 <b>•</b> 182 |
| PrestaShop & VisitorLAB         | <b>■</b> 0 ● 135         |
| HTML5 & VisitorLAB              | <b>•</b> -1 <b>•</b> 253 |
| Shopify & VisitorLAB            | <b>■</b> 0 <b>●</b> 202  |
| WordPress & VisitorLAB          | <b>182</b>               |

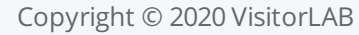

Search the Knowledge Base

SEARCH

Home / Knowledge Base / Integrations / HTML5 & VisitorLAB

Google Tag Manager & VisitorLAB

🖹 WordPress & VisitorLAB

Shopify & VisitorLAB

DpenCart & VisitorLAB

## HTML5 & VisitorLAB

Created October 18, 2019 | Author visitorlab | Category Integrations

To integrate VisitorLAB into your HTML5 website follow the steps below

Step1. Find your website indexHTML5 file into your source and choose 'Edit with Notepad++'

#### Step 2.

Insert your VisitorLAB tracking code, to get your code:

#### Go to app.visitorlab.com

Click 'Home' and button and choose the website that you want to install VisitorLAB

Click and get your tracking code 2.Click </>

|    | <hr/>                                                                |
|----|----------------------------------------------------------------------|
|    | <a class="btn btn-link" href="#"><small>Forgot Password?</small></a> |
|    |                                                                      |
| 7  |                                                                      |
| Ξ. |                                                                      |
|    |                                                                      |
| 1  |                                                                      |
| з  | <pre><div class="area"></div></pre>                                  |
| E  | <ul><li><ul class="circles"></ul></li></ul>                          |
|    | <1i> 1i                                                              |
|    | <1i> 1i                                                              |
|    | <1i> 1i                                                              |
|    | <1i> 1i                                                              |
|    | <1i> 1i                                                              |
|    | <1i> 1i                                                              |
|    | <1i> 1i                                                              |
|    | <1i> 1i                                                              |
|    | <1i> 1i                                                              |
|    | <1i> 1i                                                              |
| ÷  |                                                                      |
| -  |                                                                      |
|    | Optional JavaScript                                                  |
|    | jQuery first, then Popper.js, then Bootstrap JS                      |
|    | <script src="assets/js/jquery/jquery-3.4.1.min.js"></script>         |
|    | <script src="assets/js/popperjs/popper.min.js"></script>             |
|    | <script src="assets/js/bootstrap/bootstrap.min.js"></script>         |
|    | <script src="assets/js/custom.js"></script>                          |
|    | VISITORLAB                                                           |
| Э  | <script type="text/javascript"></script>                             |

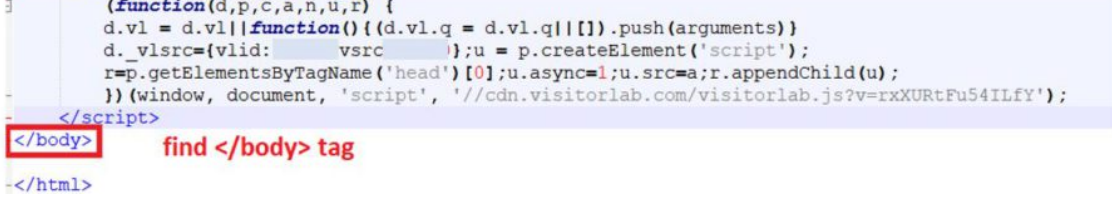

Verify your installation within VisitorLAB, then you are ready!

#### Was this article helpful?

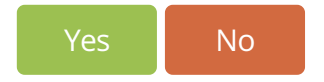

| 🖹 Joomla  | & VisitorLAB              | <b>1</b>    | 207 |
|-----------|---------------------------|-------------|-----|
| Blogger   | r (Blogspot) & VisitorLAB | <b>•</b> -1 | 182 |
| 🖹 PrestaS | hop & VisitorLAB          | <b>1</b>    | 135 |
| 🖹 OpenCa  | art & VisitorLAB          | <b>1</b>    | 170 |
| 🖹 Shopify | & VisitorLAB              | <b>1</b>    | 202 |
| 🖹 WordPr  | ress & VisitorLAB         | <b>1</b>    | 182 |

Search the Knowledge Base

SEARCH

Home / Knowledge Base / Integrations / WordPress & VisitorLAB

- Google Tag Manager & VisitorLAB
- Shopify & VisitorLAB

HTML5 & VisitorLAB

DpenCart & VisitorLAB

## WordPress & VisitorLAB

Created October 4, 2019 | Author visitorlab | Category Integrations

To visualize and analyze your visitors' actions in your WordPress web site, there are 2 different ways to install VisitorLAB.

## Alternative 1: Use VisitorLAB plugin

**Step 1.** Once you install VisitorLAB Plugin in WP make sure you activate it.

| 🚯 👩 Blog Visitorlab                         | O 2 ₱ 1 + New SEO                                 | Howdy VisitorLAB                                                                                                    |
|---------------------------------------------|---------------------------------------------------|----------------------------------------------------------------------------------------------------|
| Dashboard All in One SEO                    | Powerkit     Deactivate   Settings                | Powerkit – essential components for every WordPress site.<br>Version 1.8.4   By Code Supply Co.   View details                                                                                                    |
| ≠ Posts<br>¶3 Media                         | Regenerate Thumbnails<br>Deactivate               | Regenerate the thumbnails for one or more of your image uploads. Useful when changing their sizes or your theme.<br>Version 3.1.1   By Alex Mills (Viper007Bond)   View details                                                                                                    |
| <ul><li>Pages</li><li>Comments 00</li></ul> | Restricted Site Access<br>Activate Delete         | Limit access your site to visitors who are logged in or accessing the site from a set of specific IP addresses. Send restricted visitors to the log in<br>page, redirect them, or display a message or page. Powerful control over redirection, including SEO friendly redirect headers. Great solution for<br>Extranets, publicly hosted Intranets, or parallel development sites. |
| Contact                                     |                                                   | Version 7.1.0   By Jake Goldman, 10up, Comph   View details                                                                                                    |
| Appearance Plugins                          | SearchWP Live Ajax Search<br>Deactivate           | Enhance your search forms with live search, powered by SearchWP (if installed)<br>Version 1.4.3 [ By Jonathan Christopher   View details                                                                                                    |
| Installed Plugins                           | O There is a new version of SearchWP Live Ajax    | Search available. <u>View version 1.4.4 details or update now</u> .                                                                                                    |
| Add New<br>Plugin Editor                    | Visitori A8<br>Activate Delete                    | VisitorLAB is a web analytics tool to visualize how visitor act on it. With a unique feature set, VisitorLAB gives you a way to understand user behavior<br>behind the number.                                                                                                    |
| 🝰 Users                                     |                                                   | Version 1.0.0   By Developtica   Visit plugin site                                                                                                    |
| <ul> <li>Tools</li> <li>Settings</li> </ul> | WP Mail SMTP<br>Settings   Email Log   Deactivate | Reconfigures the <pre>wp_mail()</pre> function to use Gmail/Mailgun/SendGrid/SMTP instead of the default <pre>mail()</pre> and creates an options page to manage the settings.                                                                                                    |
| 🕰 WP Mail SMTP                              |                                                   | Version 1.6.2   By WPForms   View details                                                                                                    |
| D Powerkit                                  | Plugin                                            | Description                                                                                                    |
| Collapse menu                               | Bulk Actions * Apply                              | 13 items                                                                                                    |
|                                             | Thank you for creating with WordPress             | Version 5.2.3                                                                                                    |

**Step 2.** When the activation is done successfully you will get that message.

| 🕅 😚 Blog Visitoriab | ⊙ 2 📮 1 🕂 New SEO                                                                 | Howdy, VisitorLA8                                                                                                    |
|---------------------|-----------------------------------------------------------------------------------|----------------------------------------------------------------------------------------------------|
| Dashboard           | Plugins Add New                                                                   | Screen Options 🔻 Help 🔻                                                                                                    |
| All in One SEO      | There is an update available for: SearchWP Live Ajax Search.                      | 0                                                                                                    |
| Posts               | Begin updating plugin   Dismiss this notice                                       |                                                                                                    |
| Media               |                                                                                   |                                                                                                    |
| Pages               | Plugin activated.                                                                 | 0                                                                                                    |
| Comments 🕕          | All (13)   Active (10)   Inactive (3)   Update Available (2)                      | Search installed plugins                                                                                                    |
| Contact             | Bulk Actions   Apply                                                              | 13 items                                                                                                    |
| Appearance          | Plugin                                                                            | Description                                                                                                    |
| Mugins 🙆 🔹          | Akismet Anti-Spam                                                                 | Used by millions, Akismet is quite possibly the best way in the world to protect your blog from spam. It keeps your site protected even while you |
| alled Plugins       | Activate Delete                                                                   | sleep. To get started: activate the Akismet plugin and then go to your Akismet Settings page to set up your API key.                              |
| New                 |                                                                                   | Version 4.1.2   By Automattic   View details                                                                                                    |
| in Editor           | All In One SEO Pack                                                               | Out-of-the-box SEO for WordPress. Features like XML Sitemaps, SEO for custom post types, SEO for blogs or business sites, SEO for ecommerce       |
| Users               | Upgrade to Pro Documentation Support Forum SEO Settings Deactivate                | sites, and much more, more than so million downloads since 2007.                                                                                  |
| Tools<br>Settings   | There is a new version of All In One SEO Pack available. <u>View version 32.8</u> | details or update now.                                                                                                    |
| WP Mail SMTP        | Contact Form 7                                                                    | Just another contact form plugin. Simple but flexible.                                                                                            |
| VisitorLAB          | Settings   Deactivate                                                             | Version 5.1.4   By Takayuki Miyoshi   View details                                                                                                |
| Powerkit            | Hello Dolly                                                                       | This is not just a plugin, it symbolizes the hope and enthusiasm of an entire generation summed up in two words sung most famously by Louis       |
| Collapse menu       | Activate   Delete                                                                 | Armstrong: Hello, Dolly. When activated you will randomly see a lyric from Hello, Dolly in the upper right of your admin screen on every page.    |
|                     |                                                                                   | Version 1.7.2   By Matt Multenweg   View details                                                                                                  |
|                     | Kirki Customizer Framework                                                        | The Ultimate WordPress Customizer Framework                                                                                                    |

**Step 3.** Click VisitorLAB, paste the tracking code that you can take it from app.visitorlab.com then click to 'Save Changes'

| 🔞 👩 Blog Visitorlab 📀 | 2 🛡 1 🕂 New SEO                      |                                                                                           |                                                   | Howdy, VisitorLAB 🗾 |
|-----------------------|--------------------------------------|-------------------------------------------------------------------------------------------|---------------------------------------------------|---------------------|
| 🔹 Dashboard           |                                      |                                                                                           |                                                   |                     |
| All in One SEO        | visit or 1 Å                         | 3                                                                                         |                                                   |                     |
| 📌 Posts               | Get your tracking code from bare     |                                                                                           |                                                   |                     |
| 93 Media              | Still dont have an account? Come     | ere and let's start your free trial.                                                      |                                                   |                     |
| 📕 Pages               | Paste your VisitorLAB tracking cod   | into the text area below for connecting VisitorLAB to your WordPress websit               | te, Then enjoy the understanding of your visitor. |                     |
| P Comments 🗿          | Visitari AR tracking cade            |                                                                                           |                                                   |                     |
| Contact               | visitorizeto tracking code           | VISITORLAB                                                                                |                                                   |                     |
| 🔊 Appearance          |                                      | (function(d,p,c,a,n,ur)                                                                   |                                                   |                     |
| 🖌 Plugins 🔕           |                                      | a.vi = a.vii[tunction()((a.vi.q = a.vi.q)]<br>[]).push(arguments))                        |                                                   |                     |
| 👗 Users               |                                      | d_visrc=(viid: ,vsrc: );u =<br>p.createElement('script');                                 |                                                   |                     |
| 🖋 Tools               |                                      | r=p.getElementsByTagName('head')<br>[0];u.async=1;u.src=a;r.appendChild(u);               |                                                   |                     |
| Settings              |                                      | ))(window, document, 'script',<br>'//cdn.visitorlab.com/visitorlab.js?v=rxXURtFuS4ILfY'); |                                                   |                     |
| K WP Mail SMTP        |                                      |                                                                                           |                                                   |                     |
| 🛱 VisitorLAB          |                                      |                                                                                           |                                                   |                     |
| Powerkit              |                                      | If you need more info write to us support@visitorlab.com                                  |                                                   |                     |
| Collapse menu         | Save Changes                         |                                                                                           |                                                   |                     |
| TP                    | ank you for creating with WordPress. |                                                                                           |                                                   | Version 5.2.3       |

Verify your installation within VisitorLAB, then you are ready!

# Alternative 2: Insert VisitorLAB tracking code manually

Step 1.

1. Go to app.visitorlab.com

2. Click 'Home' and button and choose the website that you want to install VisitorLAB

3. Click </> and get your tracking code.

### Step 2.

- 1. Go to your WordPress dashboard and click 'Appearance' then 'Theme Editor'
- 2. Choose 'Theme Header'
- 3. Paste tracking code above the </head>

### 4. Click 'Update File'

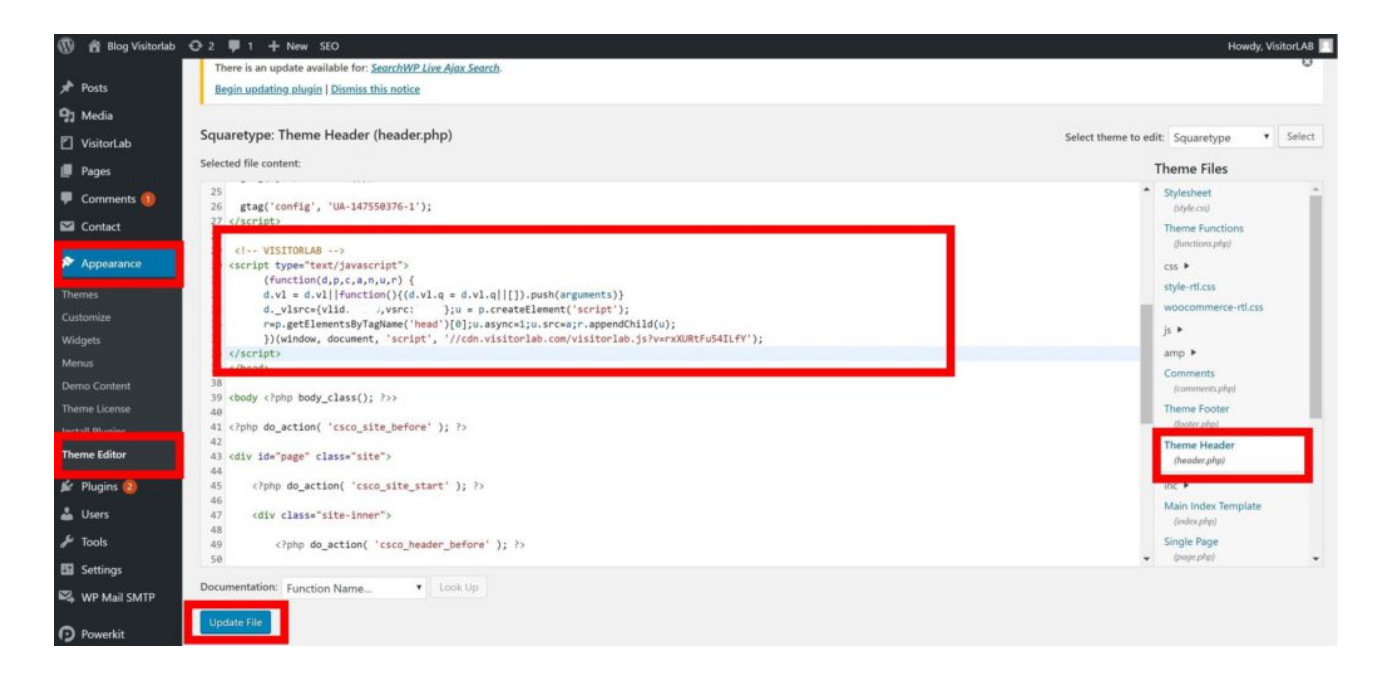

Verify your installation within VisitorLAB, then you are ready!

## Was this article helpful?

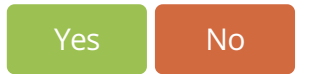

| 🖹 Joomla & VisitorLAB           | <b>a</b> 0 ● 207         |
|---------------------------------|--------------------------|
| Blogger (Blogspot) & VisitorLAB | <b>•</b> -1 <b>•</b> 182 |
| PrestaShop & VisitorLAB         | <b>■</b> 0 ● 135         |
| DpenCart & VisitorLAB           | <b>■</b> 0 ● 170         |
| HTML5 & VisitorLAB              | <b>•</b> -1 <b>•</b> 254 |
| Shopify & VisitorLAB            | ∎ <b>1</b> 0 © 202       |

Search the Knowledge Base

Home / Knowledge Base / Integrations / Shopify & VisitorLAB

- Google Tag Manager & VisitorLAB
- 🖹 WordPress & VisitorLAB
- HTML5 & VisitorLAB
- DpenCart & VisitorLAB

## Shopify & VisitorLAB

Created October 14, 2019 | Author visitorlab | Category Integrations

To integrate VisitorLAB into your Shopify follow the steps below

SEARCH

**Step 1.** Click on Online Store on your Shopify dashboard.

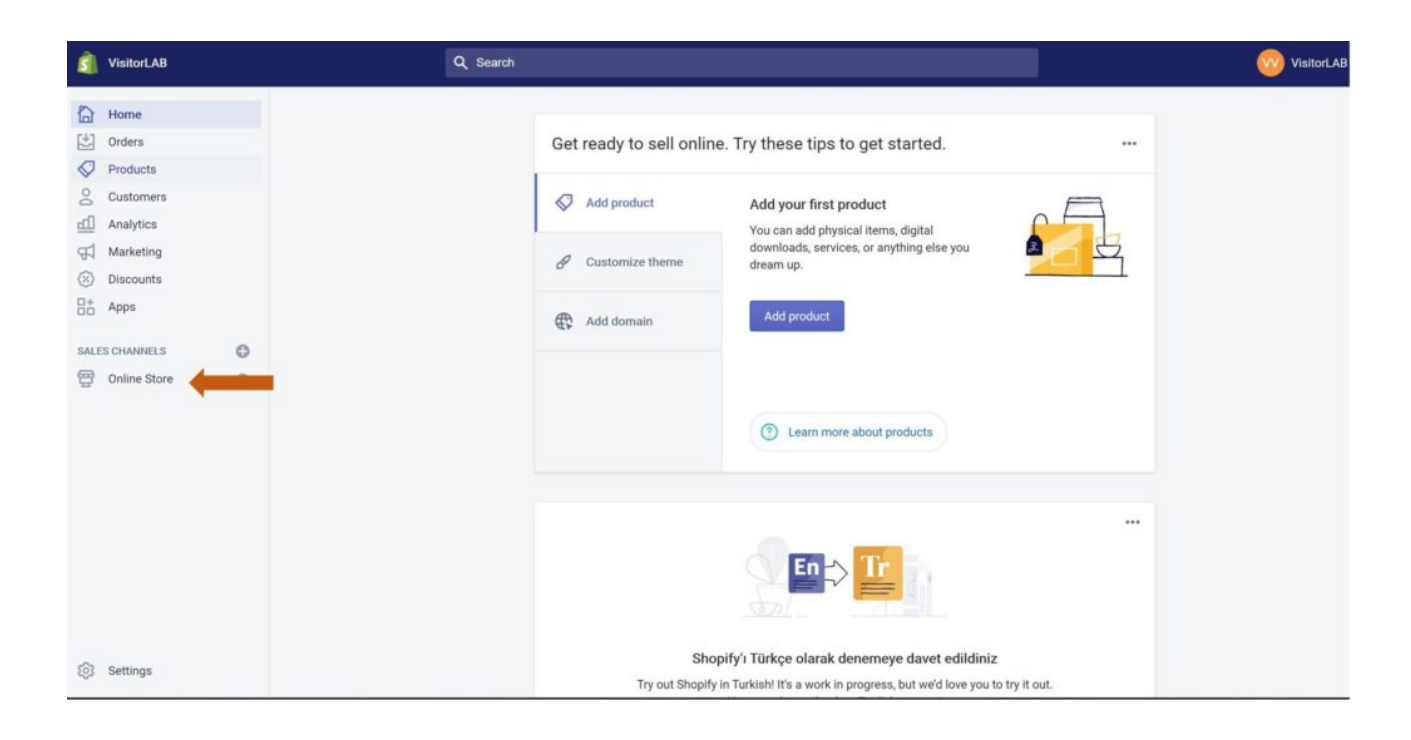

#### **Step2.** Choose Themes > Actions > Edit Code

| 1          | VisitorLAB                                           |   | Q Search                                                                                                    | VisitorLA                    |
|------------|------------------------------------------------------|---|----------------------------------------------------------------------------------------------------|------------------------------|
| 围 10 公 匠 町 | Home<br>Orders<br>Products<br>Customers<br>Analytics |   | View your store     Online store is password protected                                                                                                    |                              |
| ₩<br>SALI  | Marketing<br>Discounts<br>Apps                       | 0 | Only visitors with a password can access your online store<br>Disable password                                                                                                    | R                            |
| 쯩          | Online Store<br>Themes                               | 0 | Current theme Debut This is the theme customers see when they Showcase y isocore to be the theme customers and the theme be the theme be the the theme be the theme be theme be the theme be theme be the theme be th | Actions  Customize Customize |
|            | Blog posts<br>Pages                                  |   | visit your store.                                                                                                    | Preview Rename               |

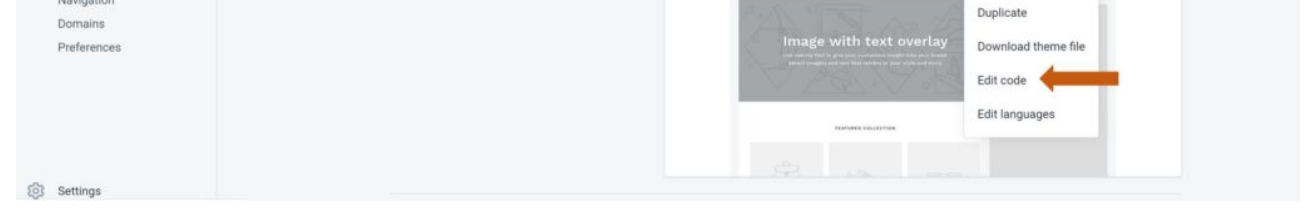

Step 3. Under layout, select **theme.liquid.** 

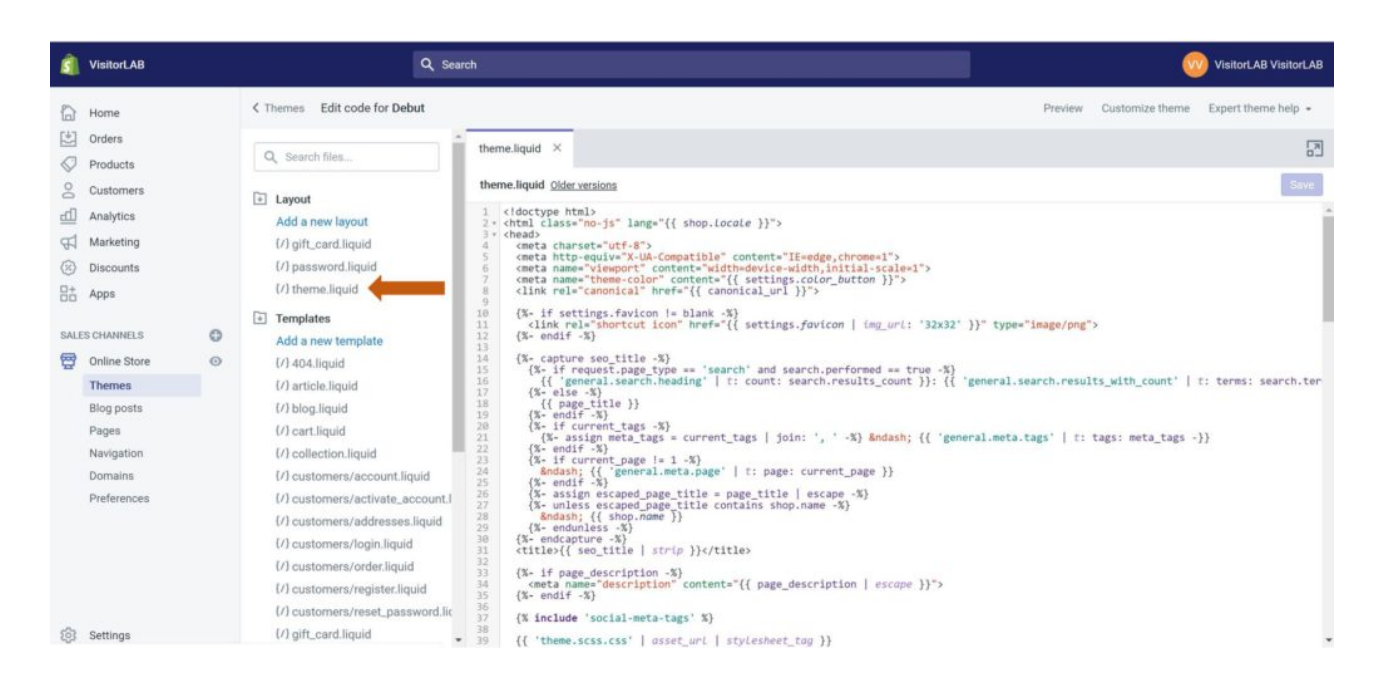

**Step 4.** Scroll down the page until you find the following tag: **</body>** and paste your VisitorLAB tracking code just before closing the **<**/body> tag.

You can reach your tracking code from :

app.visitorlab.com > Click 'Home' and button and choose the website that you want to install VisitorLAB > click </> and copy your tracking code.

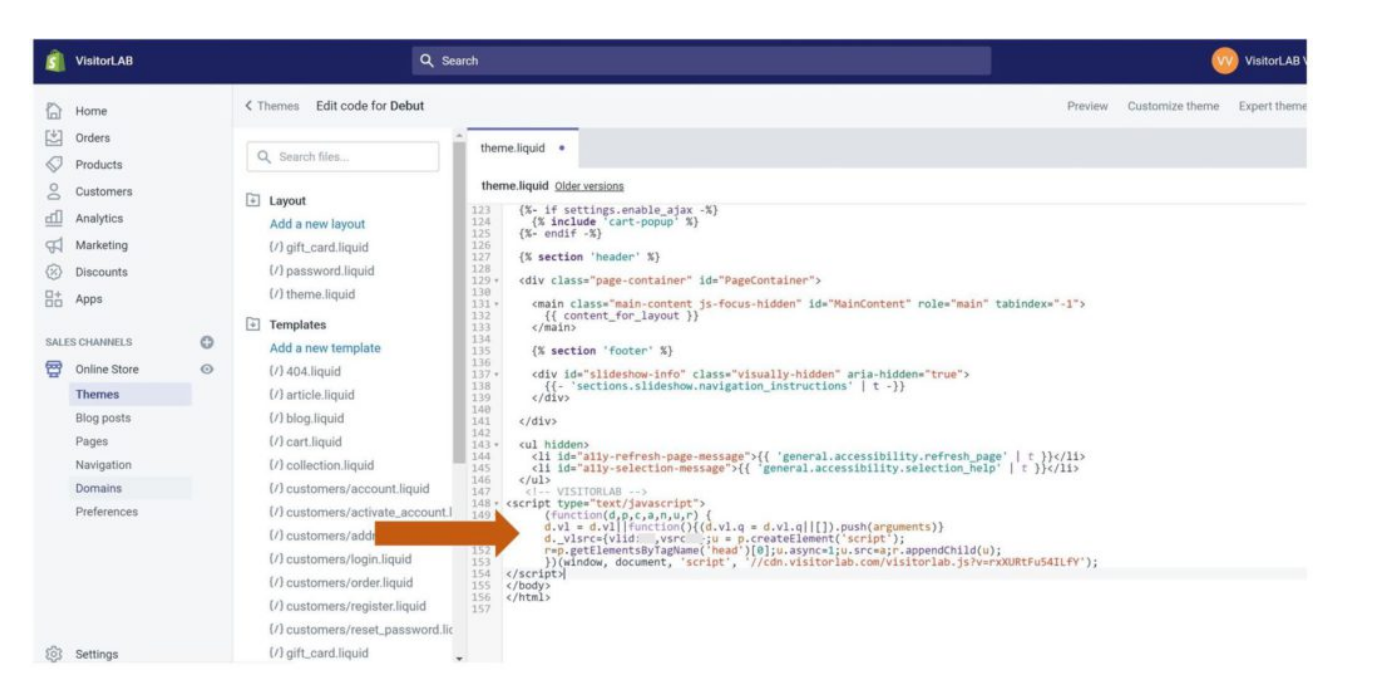

Verify your installation on app.visitorlab.com, then you are ready!

Was this article helpful?

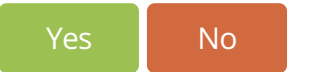

| Joomla & VisitorLAB             | 📫 0 👁 207        |
|---------------------------------|------------------|
| Blogger (Blogspot) & VisitorLAB | <b>-1</b> (@ 182 |
| PrestaShop & VisitorLAB         | 📫 0 💿 135        |
| DpenCart & VisitorLAB           | 📫 0 👁 170        |
| HTML5 & VisitorLAB              | <b>-1</b> © 254  |
| B WordPress & VisitorLAB        | 📫 0 👁 183        |

Search the Knowledge Base

SEARCH

Home / Knowledge Base / Integrations / Google Tag Manager & VisitorLAB

- B WordPress & VisitorLAB
- Shopify & VisitorLAB

HTML5 & VisitorLAB

DpenCart & VisitorLAB

## Google Tag Manager & VisitorLAB

Created October 4, 2019 | Author visitorlab | Category Integrations

To integrate VisitorLAB into your website via Google Tag Manager follow the steps below:

If you don't have a GTM account start Step 1 but if you already have GTM account jump to Step 5

Step 1. After the login to GTM click 'Create Account'

| 🔷 Tag Manag | ger All accounts - |                                   | :: | 0 | : | ۲ |
|-------------|--------------------|-----------------------------------|----|---|---|---|
|             | Accounts           | Creste Account                    |    |   |   |   |
|             |                    |                                   |    |   |   |   |
|             |                    | Click here to create an account   |    |   |   |   |
|             |                    |                                   |    |   |   |   |
|             |                    |                                   |    |   |   |   |
|             |                    |                                   |    |   |   |   |
|             |                    |                                   |    |   |   |   |
|             |                    |                                   |    |   |   |   |
|             |                    | Terma of Service + Privacy Policy |    |   |   |   |

### Step 2. Fill the information then click to 'Create'

| Workspace Versions Admin |                                               |  |
|--------------------------|-----------------------------------------------|--|
|                          |                                               |  |
|                          | Add a New Account                             |  |
|                          | Account Setup                                 |  |
|                          | Account Name                                  |  |
|                          | ViatorLAB                                     |  |
|                          | Courty                                        |  |
|                          | Turkey *                                      |  |
|                          | Ghave data anonymously with Google and others |  |
|                          |                                               |  |
|                          | Container Setup                               |  |
|                          | Container harne                               |  |
|                          | www.visitorlab.com                            |  |
|                          | Target platfarm                               |  |
|                          | Pres Viete Viete and direktive well pages V   |  |
|                          | C Kas<br>For some for OSI angen               |  |
|                          | O Antroid<br>Terr ana ile Android ague        |  |
|                          | AMP     Port and in Accelerated Mobile Pages  |  |
|                          |                                               |  |
|                          | Const                                         |  |

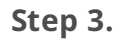

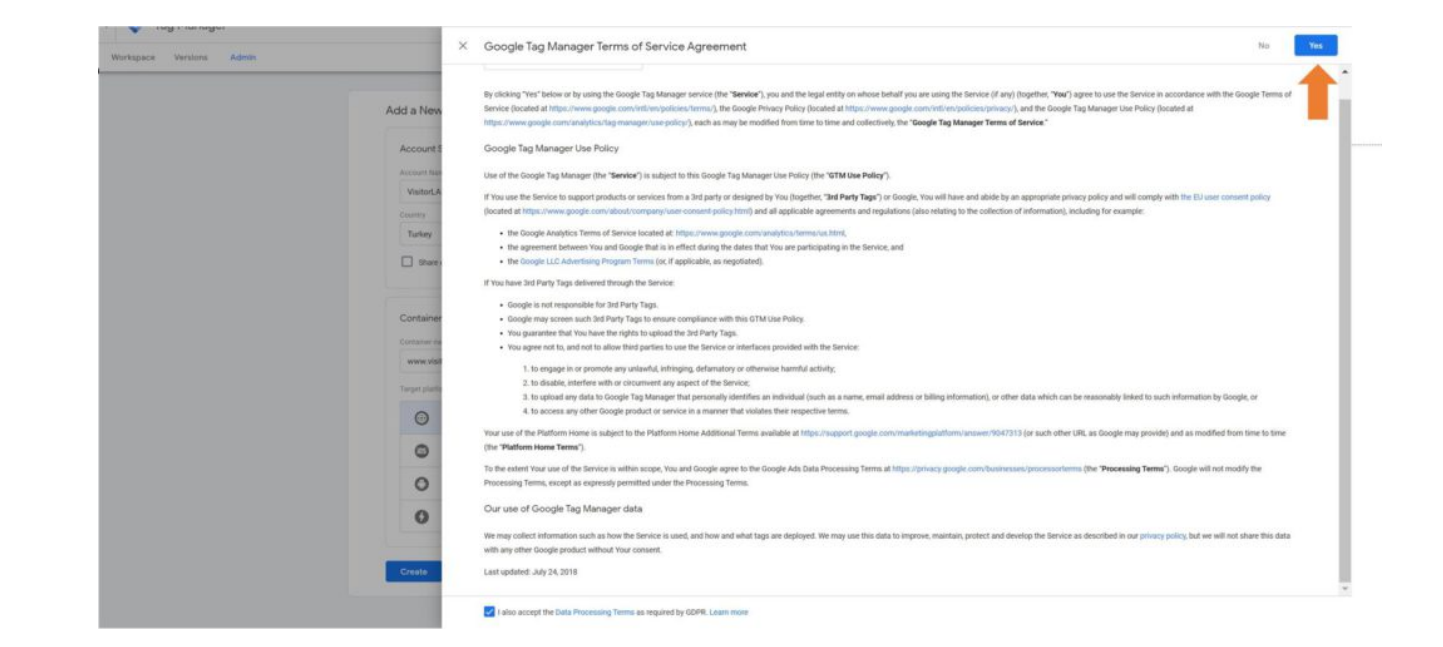

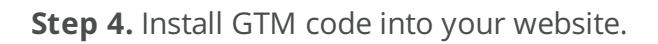

| Workspace Versions Ac                                 | dmin                                         |                                                                                                    | GTM-NZJVHS3 | Workspace Changes: 0 | Proview | Submit |
|-------------------------------------------------------|----------------------------------------------|----------------------------------------------------------------------------------------------------|-------------|----------------------|---------|--------|
| CURRENT WORKSPACE<br>Default Workspace ><br>Q. Search | New Tag<br>Choose from over 50<br>tag types. | Install Google Tag Manager<br>Copy the code below and paste it onto every page of your website.<br>Paste this code as high in the <b>-head-</b> of the page as possible: | × ed        |                      |         |        |
| Overview                                              | Add a new tag                                | <pre><!-- Google Tag Manager--> <script></script></pre>                                                                                                    |             |                      |         |        |

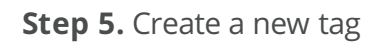

| RRENT WORKSPACE                                               | New Tag                           | Now Editing                                    | Container Not Published                            |
|---------------------------------------------------------------|-----------------------------------|------------------------------------------------|----------------------------------------------------|
| Search                                                        | Choose from over 50<br>tag types. | Default Workspace                              |                                                    |
| Overview                                                      | Add a new tag                     |                                                |                                                    |
| <ul> <li>Tags</li> <li>Triggers</li> <li>Variables</li> </ul> | Description                       | Workspace Changes O O O Modified Added Deleted | Add tags and publish to make your<br>changes live. |
| Folders                                                       | Edit description >                | Manage workspaces >                            |                                                    |
| Templates                                                     | Workspace Changes                 |                                                |                                                    |
|                                                               |                                   |                                                |                                                    |
|                                                               |                                   | This workspace has no changes.                 |                                                    |

**Step 6**. Firstly click 'Tag Configuration' then choose 'Custom HTML'

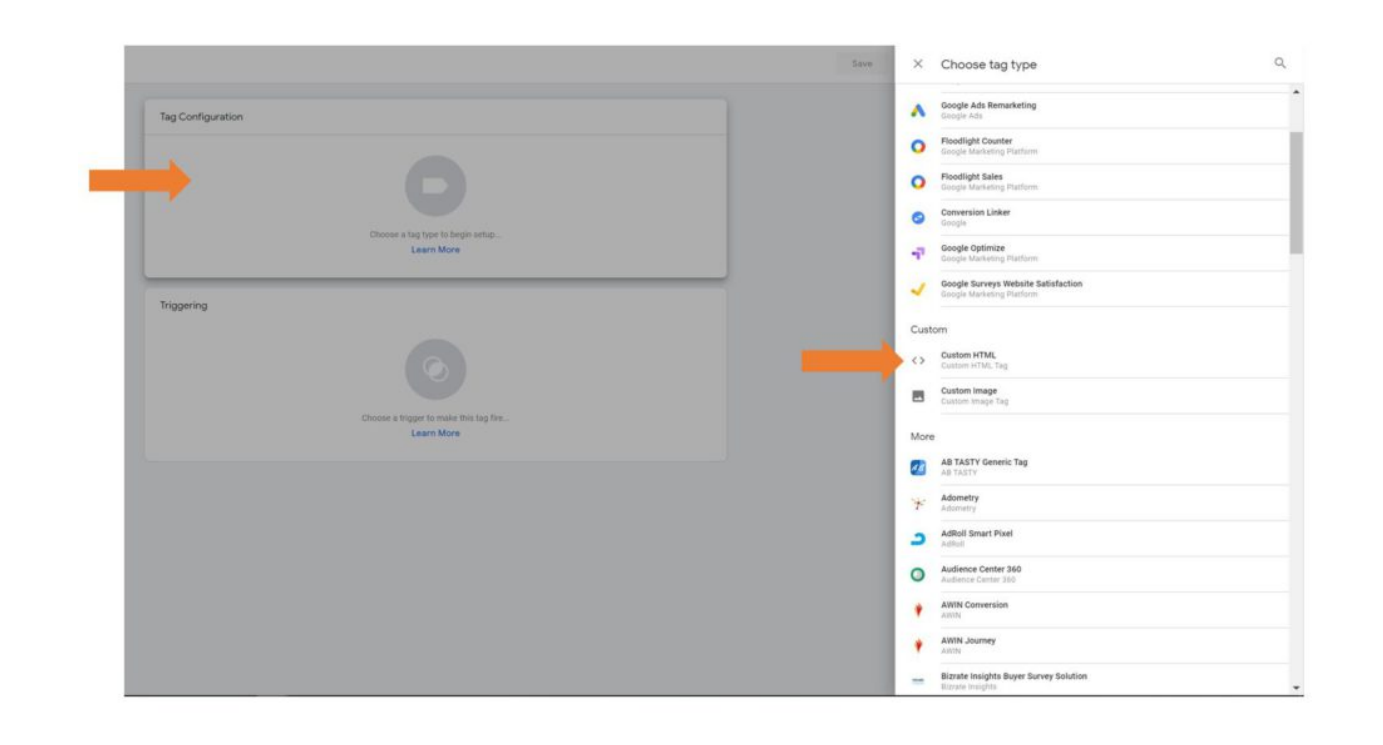

**Step 7.** 1. Insert your VisitorLAB tracking code

To get your code:

- Go to app.visitorlab.com
- Click 'Home' and button and choose the website that you want to install VisitorLAB
- Click </> and get your tracking code
- 2. Click 'Triggering'

| × <u>VisitorLAB</u> |                                                                                                    | Save |  |
|---------------------|----------------------------------------------------------------------------------------------------|------|--|
|                     | Tag Configuration<br>Tag Type<br>Custom HTML<br>Custom HTML<br>Custom HTML Tag<br>HTML ⑦<br>1 (1 YISITORL##><br>2 (i YISITORL##><br>2 (i YISITORL#><br>2 (i YISITORL##><br>2 (i |      |  |
|                     | Triggering<br>Choose a trigger to make this tag fire<br>Learn More                                                                                                    |      |  |

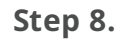

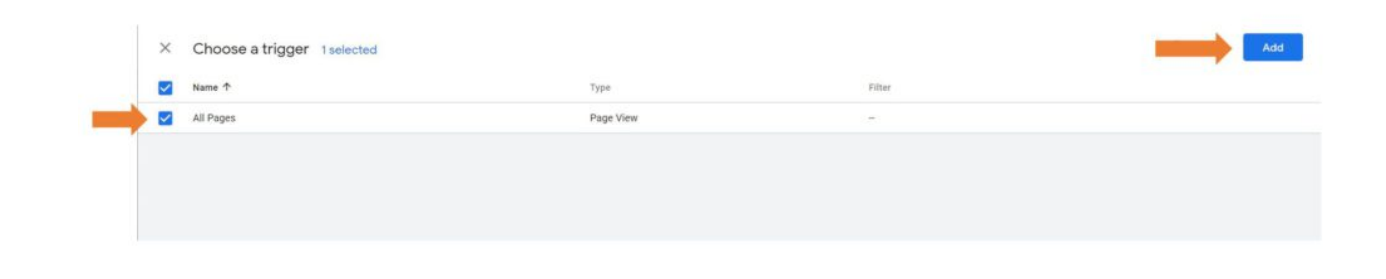

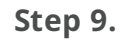

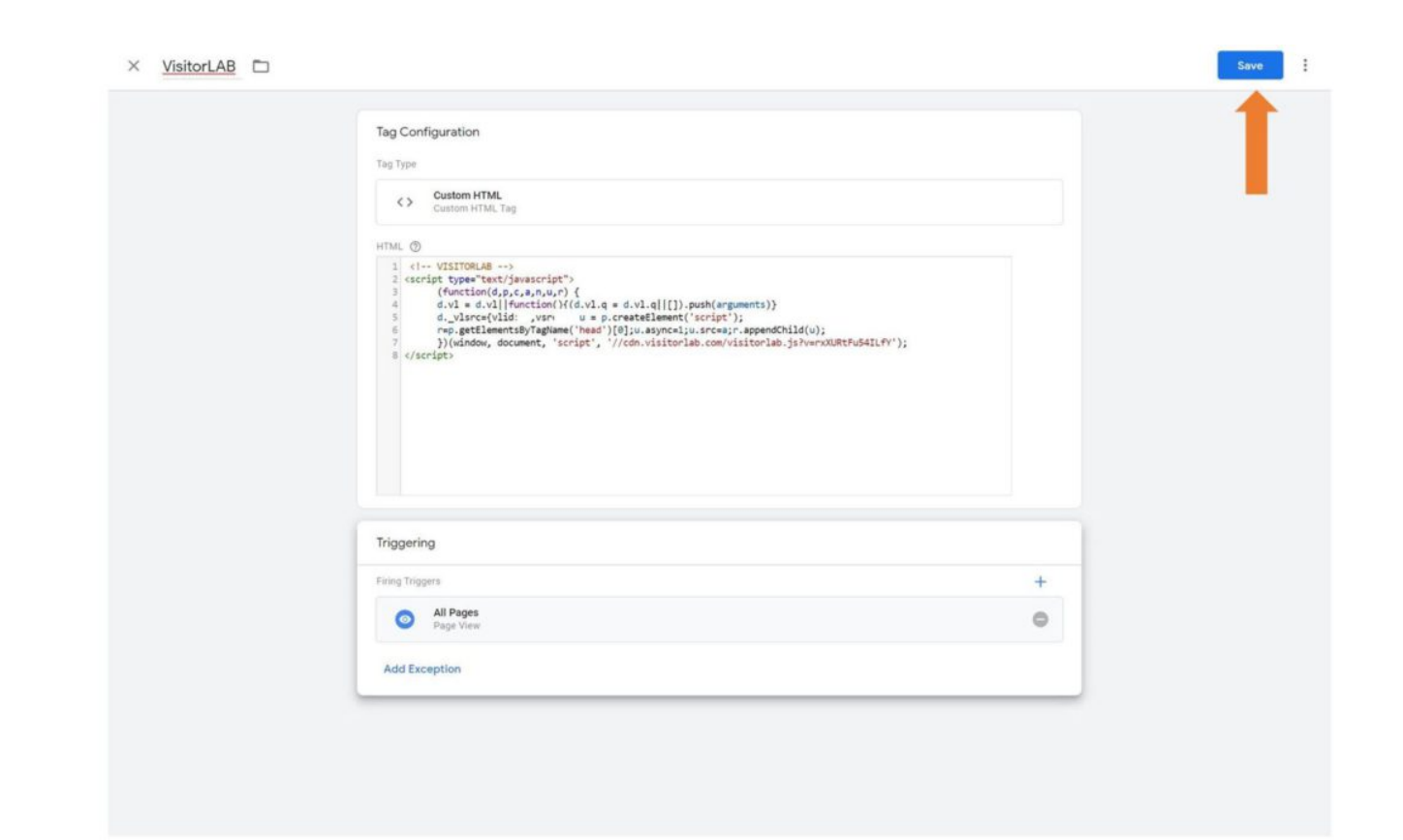

### Step 10

| CURRENT WORKSPACE       |                                              |                                                |                                                    |
|-------------------------|----------------------------------------------|------------------------------------------------|----------------------------------------------------|
| Q, Bearch               | New Tag<br>Choose from over 50<br>teg types. | Now Editing                                    | Container Not Published                            |
| Overview                | Add a new tag                                |                                                |                                                    |
| Tags Triggers Variables | Description                                  | Workspace Changes O 1 O Modified Added Deleted | Add tags and publish to make your<br>changes live. |
| Folders                 | Edit description >                           | Manage workspaces                              |                                                    |
| D Templates             | Workspace Changes                            | Type Change Last Edited                        | User .                                             |
|                         | VisitorLAB                                   | Tag Added a few second                         | ds ago visitortab@gmail.com                        |
|                         | Activity History                             |                                                | 3                                                  |

Step 11 Make sure the status is 'Live' then click to 'Publish'

| Submission Configuration                               |           |        |                                      |                      |   |  |
|--------------------------------------------------------|-----------|--------|--------------------------------------|----------------------|---|--|
| Publish and Create Versi<br>Push changes to your sites | on<br>:   | D      | Create Version<br>Save changes and o | create a new version |   |  |
| Version Name<br>Add a descriptive name                 |           |        |                                      |                      |   |  |
| Version Description                                    |           |        |                                      |                      |   |  |
| Add a detailed description of th                       | e changes |        |                                      |                      |   |  |
|                                                        |           |        |                                      |                      |   |  |
|                                                        |           |        |                                      |                      |   |  |
|                                                        |           |        |                                      |                      |   |  |
|                                                        |           |        |                                      |                      |   |  |
| Publish to Environment                                 |           |        |                                      |                      |   |  |
| 🞯 Live 🕢 🔶                                             |           |        |                                      |                      |   |  |
|                                                        |           |        |                                      |                      |   |  |
| Workspace Changes                                      |           |        |                                      |                      |   |  |
| Name 个                                                 | Туре      | Change | Last Edited                          | User                 |   |  |
| VisitorLAB                                             | Tag       | Added  | 2 minutes ago                        | visitorlab@gmail.com | 1 |  |
|                                                        |           |        |                                      |                      |   |  |
|                                                        |           |        |                                      |                      |   |  |

Verify your installation within VisitorLAB, then you are ready!

## Was this article helpful?

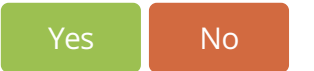

| Joomla & VisitorLAB             | <b>••</b> 0  | 207   |
|---------------------------------|--------------|-------|
| Blogger (Blogspot) & VisitorLAB | <b>I-</b> 1  | 182   |
| PrestaShop & VisitorLAB         | ∎ <b>∳</b> 0 | ③ 135 |
| DpenCart & VisitorLAB           | <b>1</b>     | 170   |
| HTML5 & VisitorLAB              | <b>I-</b> 1  | ② 254 |
| Shopify & VisitorLAB            | <b>1</b>     | 203   |